## Configurer vos courriels sur un appareil Apple avec iOS 7

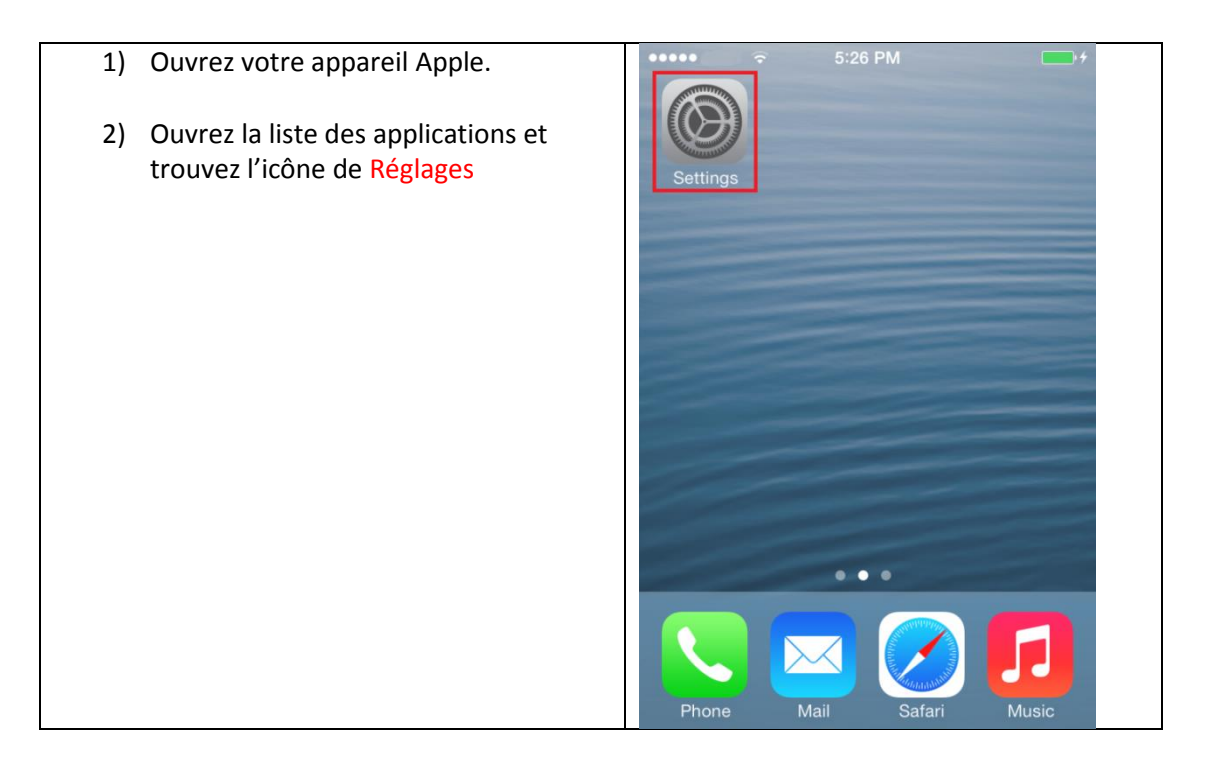

| 3) | Dans la liste des réglages, trouvez | ••••• |                            | 89 % 🔳 |
|----|-------------------------------------|-------|----------------------------|--------|
|    | Mail, Contacts, Calendrier          |       | Réglages                   |        |
|    |                                     |       | iCloud                     | >      |
|    |                                     |       | Mail, Contacts, Calendrier | >      |
|    |                                     |       | Notes                      | >      |
|    |                                     | 1     | Rappels                    | >      |
|    |                                     |       | Téléphone                  | >      |
|    |                                     |       | Messages                   | >      |
|    |                                     |       | FaceTime                   | >      |
|    |                                     |       | Plans                      | >      |
|    |                                     |       | Boussole                   | >      |
|    |                                     |       | <b>.</b>                   |        |

| 4) Appuyez sur Ajouter un compte | •••••• 89 %           |            |  |  |
|----------------------------------|-----------------------|------------|--|--|
|                                  | Ajouter un compte     | >          |  |  |
|                                  | Nouvelles données     | Push >     |  |  |
|                                  | MAIL                  |            |  |  |
|                                  | Aperçu                | 2 lignes > |  |  |
|                                  | Vignettes À / Cc      | $\bigcirc$ |  |  |
|                                  | Style de drapeau      | Forme >    |  |  |
|                                  | Confirmer suppression | $\bigcirc$ |  |  |
|                                  | Charger les images    |            |  |  |
|                                  |                       | 0          |  |  |

| 5) Appuyez sur Autre | ••••• 13:39 ♥ 89 % ■ )<br>< Mail Ajouter un compte |
|----------------------|----------------------------------------------------|
|                      | iCloud                                             |
|                      | <b>E</b> ⊠ Exchange                                |
|                      | Google                                             |
|                      | YAHOO!                                             |
|                      | Aol.                                               |
|                      | Outlook.com                                        |
|                      | Autre                                              |
|                      |                                                    |

|                                      | ••••• 89 %                         |
|--------------------------------------|------------------------------------|
| 6) Choisissez Ajouter un compte Mail | Retour Autre                       |
|                                      | E-MAILS                            |
|                                      | Ajouter un compte Mail >           |
|                                      | CONTACTS                           |
|                                      | Ajouter un compte LDAP >           |
|                                      | Ajouter un compte CardDAV >        |
|                                      | CALENDRIERS                        |
|                                      | Ajouter un compte CalDAV >         |
|                                      | Ajouter un calendrier avec abonn > |

|                                                                                                    | •••••                   | 89 % 🔳  |
|----------------------------------------------------------------------------------------------------|-------------------------|---------|
| 7) Entrez les informations suivantes :                                                                         | Annuler Nouveau         | Suivant |
| <ul> <li>Nom : écrivez le nom qui apparaîtra<br/>dans les messages que vous allez<br/>envoyer.</li> </ul>      | Nom                     |         |
| <ul> <li>Adresse : écrivez votre adresse<br/>courriel<br/>Exemple : support@optilog.com</li> </ul>             | Adresse<br>Mot de passe |         |
| <ul> <li>Mot de passe : écrivez le mot de passe<br/>servant à vous connecter à votre<br/>courriel</li> </ul>   | Description             |         |
| <ul> <li>Description : écrivez le nom que vous<br/>voulez donner à ce compte sur votre<br/>appareil</li> </ul> |                         |         |

- Entrez les informations suivantes :
- Nom : écrivez le nom qui apparaîtra dans les messages que vous allez envoyer.
- Adresse : écrivez votre adresse courriel
   Exemple : support@optilog.com
- Description : écrivez le nom que vous voulez donner à ce compte sur votre appareil
- Nom d'hôte : écrivez mail.votresiteweb
   Exemple : mail.optilog.com
- Nom d'utilisateur : écrivez votre adresse courriel
- Mot de passe : écrivez le mot de passe servant à vous connecter à votre courriel
- Nom d'hôte : écrivez mail.votresiteweb
   Exemple : mail.optilog.com
- Nom d'utilisateur : écrivez votre adresse courriel
- Mot de passe : écrivez le mot de passe servant à vous connecter à votre courriel

|             |           | 89 % 🗖     |
|-------------|-----------|------------|
| Annuler     | Nouveau   | Enregistre |
| IMAP        |           | POP        |
| Nom         |           |            |
| Adresse     |           |            |
| Descriptior | ı         |            |
| SERVEUR DE  | RÉCEPTION |            |
| Nom d'hôt   | e         |            |
| Nom d'utili | sateur    |            |
| Mot de pas  | sse       |            |
| SERVEUR D'E | ENVOI     |            |
| Nom d'hôte  | e         |            |
| Nom d'utili | sateur    |            |
| Mot de pas  | sse       |            |

|    |                                                                                         | ••000 | 16:                           | 27 38 9                         | ~ <b>I</b> |
|----|-----------------------------------------------------------------------------------------|-------|-------------------------------|---------------------------------|------------|
| 8) | Appuyez sur Enregistrer et patientez pendant que votre appareil essaie de se connecter. |       | Vérific                       | cation                          |            |
| 9) | Lorsque la fenêtre « Connexion<br>impossible avec SSL » apparaît,<br>appuyez sur oui.   | Nom   | IMAP                          | POP                             |            |
|    |                                                                                         |       |                               |                                 |            |
|    |                                                                                         | ۲ ر   | onnexion imp                  | bossible avec                   | ١          |
|    |                                                                                         | E Vo  | oulez-vous tente<br>compte sa | r de configurer le<br>ans SSL ? |            |
|    |                                                                                         | s     | oui                           | non                             |            |
|    |                                                                                         | Nom   | d'hôte                        |                                 |            |
|    |                                                                                         | Nom   | d'utilisateur                 |                                 |            |
|    |                                                                                         | Mot c | le passe •••                  | •••••                           |            |
|    |                                                                                         | SERVE | UR D'ENVOI                    |                                 |            |

|                             | ••••• ROGERS 🗢 13:47 | 87 % 💷 •    |
|-----------------------------|----------------------|-------------|
| 10) Appuyez sur Enregistrer | Annuler IMAP         | Enregistrer |
|                             |                      |             |
|                             | E-mails              |             |
|                             | Notes                |             |
|                             |                      |             |
|                             |                      |             |
|                             |                      |             |
|                             |                      |             |
|                             |                      |             |
|                             |                      |             |
|                             |                      |             |
|                             |                      |             |

| 11) Appuyez sur <mark>le nouveau compte</mark> que nous venons de configurer. | ••••• 88 %  Kéglages Mail, Contacts, Calendrier |  |  |  |
|-------------------------------------------------------------------------------|-------------------------------------------------|--|--|--|
|                                                                               | Le compte que nous venons de configurer         |  |  |  |
|                                                                               | Ajouter un compte >                             |  |  |  |
|                                                                               | Nouvelles données Push >                        |  |  |  |
|                                                                               | MAIL                                            |  |  |  |
|                                                                               | Aperçu 2 lignes >                               |  |  |  |
|                                                                               | Vignettes À / Cc                                |  |  |  |
|                                                                               | Style de drapeau Forme >                        |  |  |  |
|                                                                               | Confirmer suppression                           |  |  |  |

|                           | ••••• 86 %          |
|---------------------------|---------------------|
| 12) Appuyez sur le Compte | Kail                |
|                           |                     |
|                           | IMAP                |
|                           | Compte >            |
|                           |                     |
|                           | E-mails             |
|                           |                     |
|                           | Notes (L)           |
|                           |                     |
|                           | Supprimer le compte |
|                           |                     |
|                           |                     |
|                           |                     |
|                           |                     |
|                           |                     |

|                                              | •••••                | 86 % 🔳    |
|----------------------------------------------|----------------------|-----------|
| 13) Descendez l'écran et appuyez sur<br>SMTP | Annuler Compt        | e Terminé |
|                                              | INFORMATIONS DU COM  | PTE IMAP  |
|                                              | Nom                  |           |
|                                              | Adresse              | ×.        |
|                                              | Description          |           |
|                                              | SERVEUR DE RÉCEPTION | 4         |
|                                              | Nom d'hôte           |           |
|                                              | Nom d'utilisateur    |           |
|                                              | Mot de passe         |           |
|                                              | SERVEUR D'ENVOI      |           |
|                                              | SMTP                 | >         |
|                                              |                      |           |
|                                              | Avancé               | >         |
|                                              |                      |           |

|                                                                     | •••••                | 88 % 💷 ) |
|---------------------------------------------------------------------|----------------------|----------|
| 14) Appuyez sur le nouveau compte configuré, soit mail.votresiteweb | Compte SMTP          |          |
| Exemple : mail.optilog.com                                          | SERVEUR PRIMAIRE     | _        |
|                                                                     |                      | activé > |
|                                                                     | AUTRES SERVEURS SMTP |          |
|                                                                     |                      |          |
|                                                                     |                      |          |
|                                                                     |                      |          |
|                                                                     | 161                  |          |
|                                                                     |                      |          |

|                                                                                                    | ••••• 88 % 💷 •                  |
|----------------------------------------------------------------------------------------------------|---------------------------------|
| 15) Assurez-vous que                                                                                               | Annuler Terminé                 |
| • le Serveur est activé (Lumière verte)                                                                            |                                 |
| • Le nom d'hôte est écrit                                                                                          | Serveur                         |
| <ul> <li>Le nom d'utilisateur est bien votre<br/>adresse courriel</li> <li>Votre mot de passe est écrit</li> </ul> | SERVEUR D'ENVOI                 |
| <ul> <li>Utiliser SSL est désactivé (Lumière<br/>blanche)</li> </ul>                                               | Nom d'hôte                      |
| <ul> <li>Authentification : Mot de passe</li> </ul>                                                                | Nom d'utilisateur               |
| • Port du serveur : 2525                                                                                           | Mot de passe                    |
| 16) Appuyez sur Terminé                                                                                            | Utiliser SSL                    |
|                                                                                                    | Authentification Mot de passe > |
|                                                                                                    | Port du serveur 2525            |

|                                                                           | •••••                | 88 % 💷 ) |
|---------------------------------------------------------------------------|----------------------|----------|
| 17) Appuyez sur <mark>Compte</mark> pour retourner à<br>la page de Compte | Compte SMTP          |          |
|                                                                           | SERVEUR PRIMAIRE     |          |
|                                                                           |                      | activé > |
|                                                                           | AUTRES SERVEURS SMTP |          |
|                                                                           |                      |          |
|                                                                           |                      |          |
|                                                                           |                      |          |
|                                                                           |                      |          |
|                                                                           |                      |          |
|                                                                           |                      |          |

|                        | ••••• 86 %                  |
|------------------------|-----------------------------|
| 18) Appuyez sur Avancé | Annuler Compte Terminé      |
|                        | INFORMATIONS DU COMPTE IMAP |
|                        | Nom                         |
|                        | Adresse >                   |
|                        | Description                 |
|                        | SERVEUR DE RÉCEPTION        |
|                        | Nom d'hôte                  |
|                        | Nom d'utilisateur           |
|                        | Mot de passe                |
|                        | SERVEUR D'ENVOI             |
|                        | SMTP >                      |
|                        |                             |
|                        | Avancé                      |
|                        |                             |
|                        |                             |

| 19) Dans le menu Avancé, assurez-vous de                          | Compte Avancé                           |
|-------------------------------------------------------------------|-----------------------------------------|
| Cocher Messages supprimés                                         | BOÎTES AUX LETTRES                      |
| <ul> <li>Désactiver Utiliser SSL (Lumière<br/>blanche)</li> </ul> | Brouillons                              |
| Authentification : Mot de passe                                   | Messages envoyés                        |
| • Authentification . Not de passe                                 | Messages supprimés                      |
| • Port du serveur : 143                                           | Archives                                |
|                                                                   | PLACER LES MESSAGES SUPPRIMÉS<br>DANS : |
|                                                                   | Messages supprimés 🗸                    |
|                                                                   | Archives                                |
|                                                                   | MESSAGES SUPPRIMÉS                      |
|                                                                   | Effacer après une semaine >             |
|                                                                   | RÉGLAGES DE RÉCEPTION                   |
|                                                                   | Utiliser SSL                            |
|                                                                   | Authentification Mot de passe >         |
|                                                                   | Préfixe du chemin IMAP                  |
|                                                                   | Port du serveur 143                     |
|                                                                   | S/MIME                                  |
|                                                                   | S/MIME                                  |
|                                                                   |                                         |

|                                 | •••••                | 86 % 🔳  |
|---------------------------------|----------------------|---------|
| 20) Appuyez sur Terminé         | Annuler Compte       | Terminé |
| 21) Votre compte est configuré! | INFORMATIONS DU COMP | TE IMAP |
|                                 | Nom                  |         |
|                                 | Adresse              | >       |
|                                 | Description          |         |
|                                 | SERVEUR DE RÉCEPTION |         |
|                                 | Nom d'hôte           |         |
|                                 | Nom d'utilisateur    |         |
|                                 | Mot de passe         |         |
|                                 | SERVEUR D'ENVOI      |         |
|                                 | SMTP                 | >       |
|                                 | • 114100 ×           |         |
|                                 | Avance               | >       |

Si vous avez des problèmes avec ces paramètres, vous pouvez nous contacter à

support@optilog.com pour un support rapide.